## To Register and Access the Learning Portal:

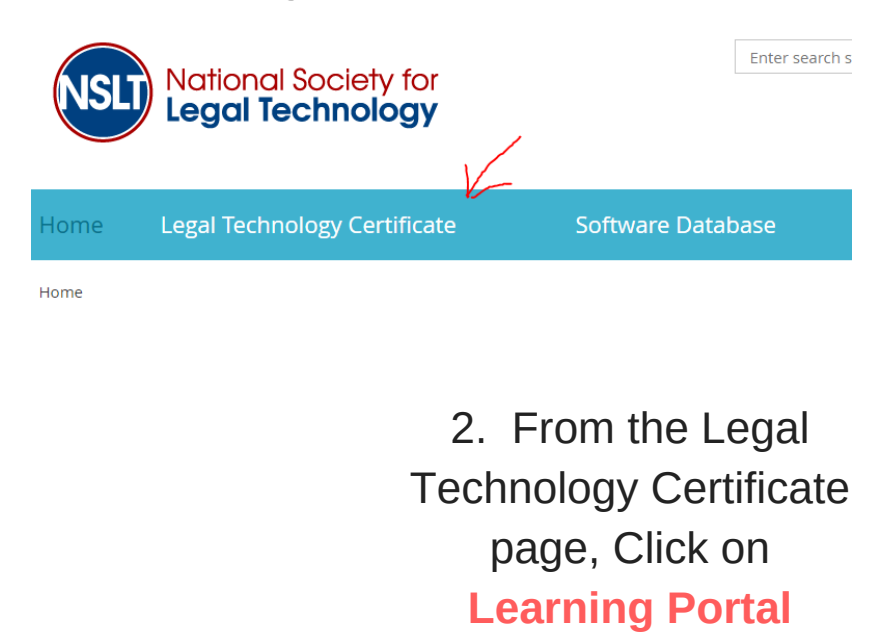

Legal Technology Certificate

eLearning Portal

You may begin (or continue) on your pathway to the certificate: Here

Home > eLearning Portal

Portal.

Database page

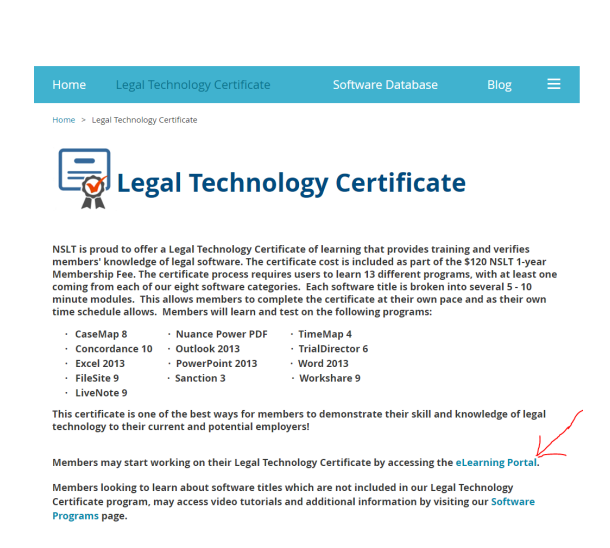

1. From the Home Page

of the NSLT website, Click

on Legal Technology

**Certificate** 

 On the Learning Portal page, Click on "Here" to enter the Learning Portal. A new tab will open to the Learning Portal

4. If this is your first time accessing the learning portal, fill in the registration form and Click Register

The first time you access the eLearning Portal, you will be asked to register for the eLearning Portal to

start the certificate. This is separate from your registration ID for your NSLT Membership (but there is no additional fee). You will then be emailed a password and ID to use when you login to the eLearning

Members looking to learn about software titles which are not included in our Legal Technology Certificate program, may access video tutorials and additional information by visiting our Software

5. If you have registered with the portal before, Click Login

| (      | NSLT National Society for<br>Legal Technology |  |
|--------|-----------------------------------------------|--|
|        | Create account<br>First Name                  |  |
| ÷      | Last Name                                     |  |
| 2      | Email Address                                 |  |
|        | Location                                      |  |
| :<br>: | Practice Area                                 |  |
|        |                                               |  |

| National Societ<br>Legal Technol<br>www.LegalTechSociety<br>Technology Training for Legal Profe | y for<br>ogy<br>.org |
|-------------------------------------------------------------------------------------------------|----------------------|
| Sign in<br><sup>Username</sup><br>Dlusk19                                                       |                      |
| Password                                                                                        |                      |
| SIGN IN CREATE ACCOUNT<br>Forgot credentials?                                                   |                      |

8. Enter the Username and Password provided in the email from the Portal, Click Login

If you forget your password, select Forgot Credentials? to receive a new email from the Portal

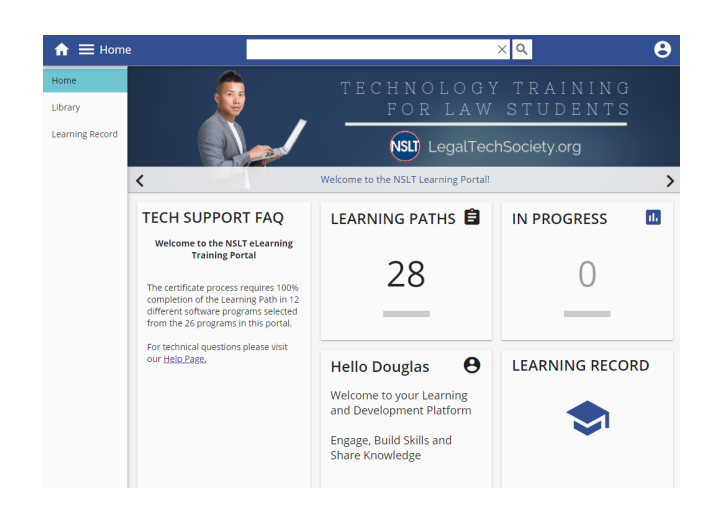

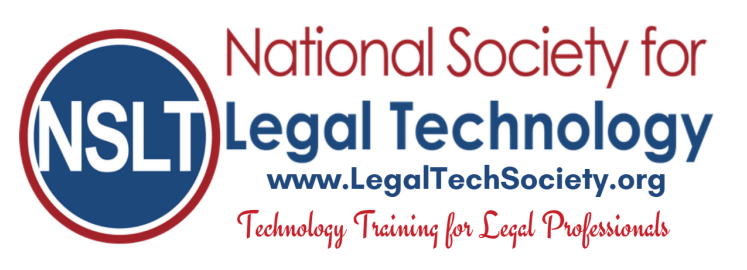

6. After registering with the Portal, you will receive your login credentials for the portal to the **email address** you provided on the registration

7. If you don't see an email from the portal, check your email Spam Folder
sometimes the schools email

system filters the portal email to the Junk Folder

| NS | National Society for<br>Legal Technology<br>www.LegalTechSociety.org<br>Technology Training for Legal Professionals |
|----|----------------------------------------------------------------------------------------------------|
|    | Sign in                                                                                                    |
|    | Dlusk19                                                                                                    |
|    | Password                                                                                                    |
|    | Remember me                                                                                                    |
|    | SIGN IN CREATE ACCOUNT                                                                                              |
|    | Forgot credentials?                                                                                                 |
|    |                                                                                                    |

- 9. Click on Learning Paths to launch your training modules
- 10. Enjoy your 1-year access to the NSLT Learning Portal!

If you need assistance, please email: Admin@LegalTechSociety.org